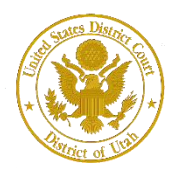

District of Utah

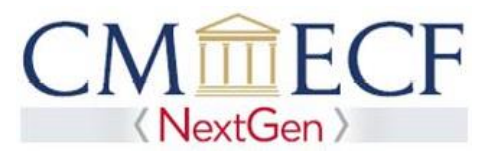

### FEDERAL ATTORNEY

On February 1, 2020, the United States District Court for the District of Utah upgraded to the next generation of CM/ECF (NextGen CM/ECF). With this system upgrade, Attorneys employed by or on special assignment for the United States Government and its agencies or employed by a Federal Public Defender's Office (Federal Attorneys) may practice before this court in their official capacity as long as they are active member in good standing of any state bar (including the Utah State Bar) or the District of Columbia. Federal Attorneys are exempt from paying the admission fee and annual attorney registration fee.

Federal attorneys must have an *individual*, upgraded PACER account (a shared PACER account cannot be used for this process) to apply for authorization to practice in this court. If an individual PACER account was created prior to August 2014, the account must be upgraded (see *Upgrading Your PACER Account* for instructions).

Please note, when creating a new PACER account, Federal Attorneys employed by or on special assignment for the United States Government and its agencies must select "Federal Government" as the "User Type." Attorneys employed by the Federal Defender's Office must select "Federal Judiciary" as the "User Type."

**Federal Attorney Registration Instructions** 

**STEP 1** Go to PACER at <u>https://www.pacer.uscourts.gov</u>. Click on the Manage My Account link.

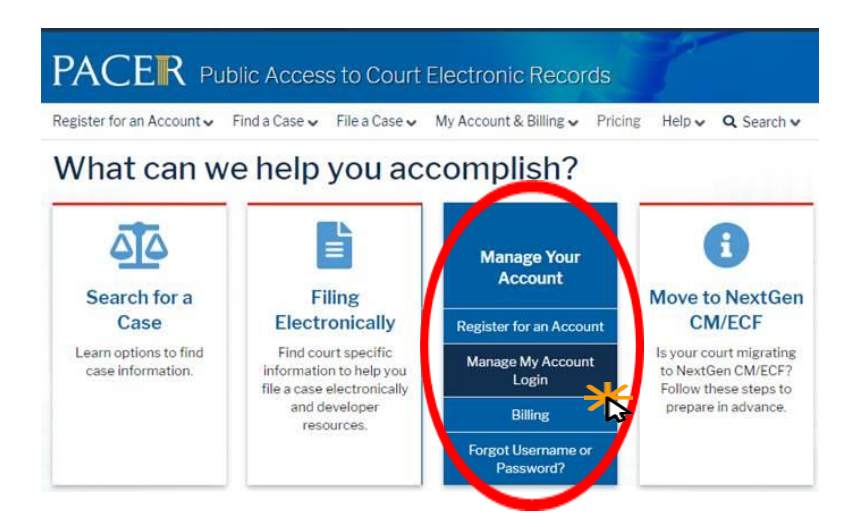

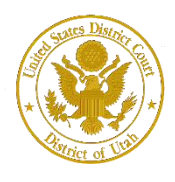

District of Utah

### **STEP 2** Enter your PACER **Username** and **Password.** Click **Login**.

Enter your PACER credentials to update personal information, register to e-file, make an online payment, or to perform other account maintenance functions.

| Login     * Required Int             | iormation                                                                                                    |
|--------------------------------------|----------------------------------------------------------------------------------------------------|
| Username *                           |                                                                                                    |
| Password *                           |                                                                                                    |
| Need an                              | Login Clear Cancel Account?   Forgot Your Password?   Forgot Username?                                                                                                    |
| NOTICE: This<br>Una<br>Title<br>logg | is a restricted government website for official PACER use only.<br>uthorized entry is prohibited and subject to prosecution under<br>18 of the U.S. Code. All activities and access attempts are<br>ed. |

#### **STEP 3** Click the **Maintenance** tab.

| Settings                                          | Maintenance                                                  | Payments                             | Usage         |                                                                               |
|---------------------------------------------------|--------------------------------------------------------------|--------------------------------------|---------------|-------------------------------------------------------------------------------|
| <u>Update</u><br><u>Update</u><br><u>E-File F</u> | Personal Informat<br>Address Informat<br>Registration/Mainte | <u>tion</u><br>ion<br>enance History | <u>4</u><br>1 | Attorney Admissions / E-File Registration<br>Non-Attorney E-File Registration |

### STEP 4 Click the Attorney Admissions / E-File Registration link.

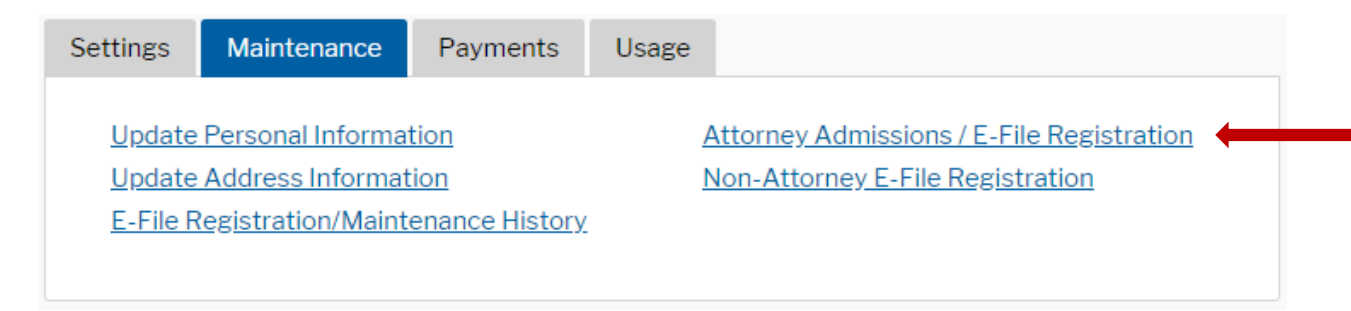

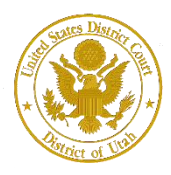

United States District Court

District of Utah

### **STEP 5** From the **Court Type** list, select U.S. District Courts. From the **Court** list, select Utah District Court – NextGen. Click **Next.**

| In what court do you w<br>* Required Information                                                                    | vant to practice?                                                                                                    |
|----------------------------------------------------------------------------------------------------|----------------------------------------------------------------------------------------------------|
| Court Type *                                                                                                    | U.S. District Courts                                                                                                    |
| Court *                                                                                                    | UTAH DISTRICT COURT                                                                                                    |
| <b>Note:</b> Centralized attorney ad<br>courts. If you do not see a cou<br>on all courts, visit the <u>Court Cl</u> | missions and e-file registration are currently not available for all<br>Irt listed, please visit that court's website. To find more information<br><u>M/ECF Lookup page</u> . |
|                                                                                                    | Next Reset Cancel                                                                                                    |

## **STEP 6** On the **"WHAT WOULD YOU LIKE TO APPLY/REGISTER FOR"** screen, click the Federal Attorney option. If you are a state or local government attorney, please apply by clicking the Attorney Admission and E. File option.

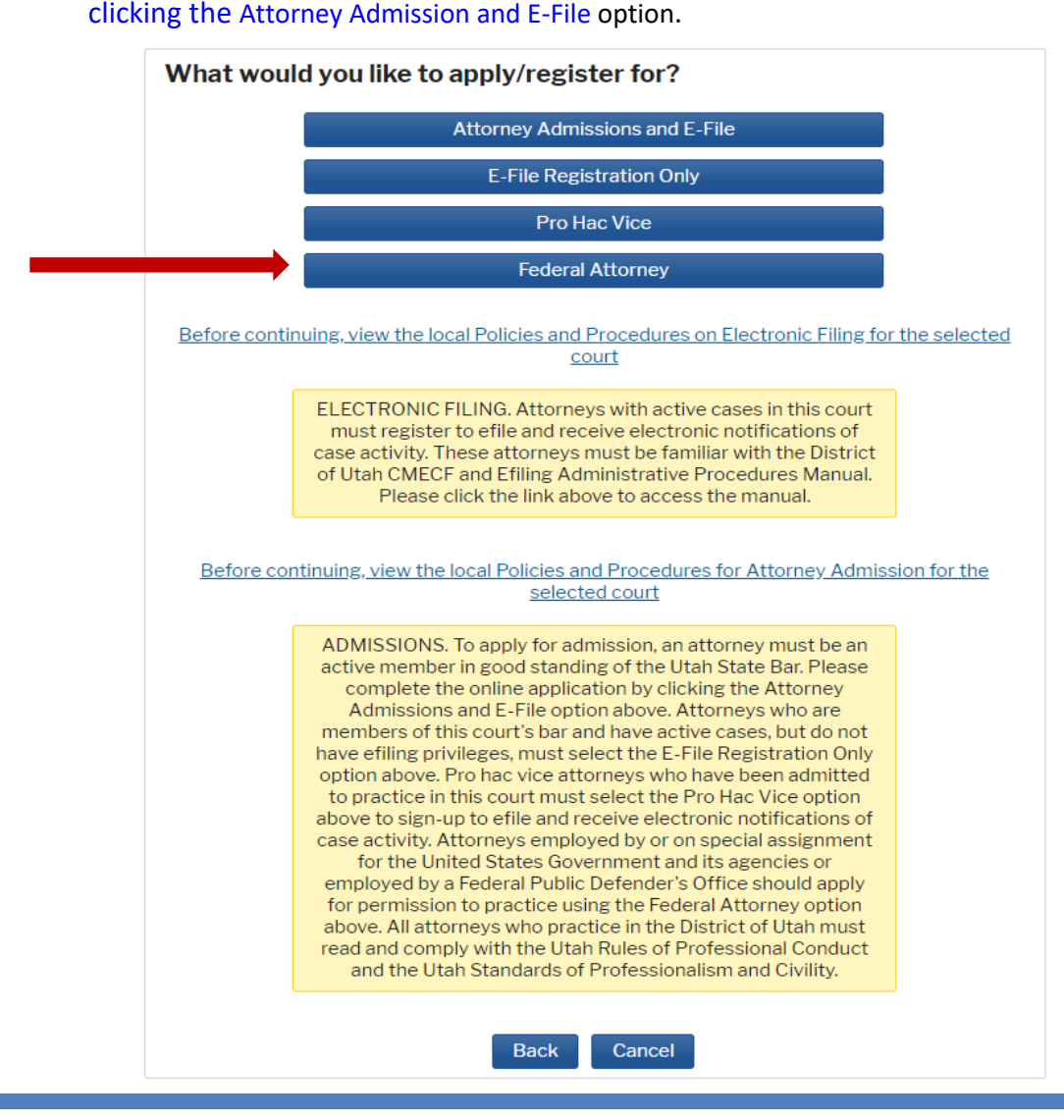

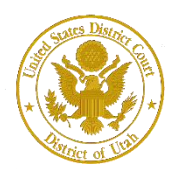

# **STEP 7** Under the **"Filer Information"** section, review the information and make changes, if necessary, and check the acknowledgment that you are submitting the efiling registration for an individual.

### **Complete all sections of E-File Registration**

| <ul> <li>Required informati</li> </ul>                                               | Ion                                                                                                    |
|--------------------------------------------------------------------------------------|----------------------------------------------------------------------------------------------------|
| Role in Court                                                                        | Attorney                                                                                                    |
| Title                                                                                | Select a title or enter your own                                                                                                    |
| Name                                                                                 | Three Utdattorney                                                                                                    |
| <ul> <li>I acknowledge<br/>above. Note: If<br/>account for the<br/>one. *</li> </ul> | that I am submitting the e-file registration for the individual listed<br>f more than one individual uses this account, you must create a new P/<br>e individual who needs e-filing privileges, if she or he does not already |
| Please verify your a<br>your CSO account.                                            | address. You may also enter a different address from the one provide<br>t address. Checking this will clear the address fields below.                                                                                         |
| Firm/Office                                                                          | Utah Test Office                                                                                                    |
| Unit/Department                                                                      |                                                                                                    |
| Address *                                                                            | 1234 Street                                                                                                    |
|                                                                                      |                                                                                                    |
|                                                                                      |                                                                                                    |
| Room/Suite                                                                           |                                                                                                    |
| City *                                                                               |                                                                                                    |
| Chuła t                                                                              | Salt Lake City                                                                                                    |
| State                                                                                | Utah                                                                                                    |
| County *                                                                             | SALT LAKE 🔹                                                                                                    |
| Zip/Postal Code *                                                                    | 84112                                                                                                    |
| Country *                                                                            | United States of America                                                                                                    |
| Diana Dhara t                                                                        |                                                                                                    |
| Primary Phone *                                                                      | 801-524-6100                                                                                                    |
| Alternate Phone                                                                      |                                                                                                    |
|                                                                                      |                                                                                                    |
| Text Phone                                                                           |                                                                                                    |

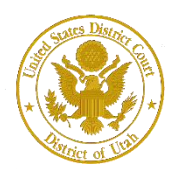

District of Utah

### **Attorney Bar Information**

**STEP 8** Optional: Enter the applicable information. Your request will be processed more quickly if you select Utah District Court for Already Admitted at Court and enter your Court Bar ID. Do not enter any information for the "Most Recent Case."

| Additional Filer Information                                |              |         |   |
|-------------------------------------------------------------|--------------|---------|---|
| Already Admitted at<br>Court                                | UTAH DISTRIC | T COURT | • |
| Court Bar ID                                                | 12345        |         |   |
| Other Names Used                                            |              |         |   |
| Most Recent Case<br>(in court where you<br>are registering) |              |         |   |
| State Bar ID                                                |              |         |   |
| State                                                       | Select State |         | • |

**STEP 9 Delivery Method and Formatting** refers to your method, frequency, and email format preferences for Notices of Electronic Filings (NEF) received from NextGen CM/ECF. If you want your NextGen CM/ECF emails delivered to a different email address other than the one you have registered with PACER, enter that email address here.

You may receive your NEFs either "Once per Day (Daily Summary)" or "At The Time of Filing (One Email per Filing)." The most requested email format is HTML, but you can select Text, if you prefer. Click Next.

| Primary Email *   | testuser@email.gov       |
|-------------------|--------------------------|
| Confirm Email *   | testuser@email.gov       |
| Email Frequency * | Once Per Day (Daily Summ |
| Email Format *    | HTML                     |

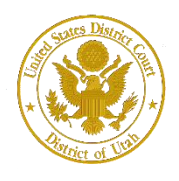

### **PACER Payment Account Information**

**STEP 10** This screen is used to set up a payment account for PACER fees that you may incur. If you want to set up your PACER payment account at this time, please click Add Credit Card or Add ACH Payment. Please note, this screen is not used to pay any fees owing to the District of Utah.

| Pay          | ment Information                                                                                                    |
|--------------|----------------------------------------------------------------------------------------------------|
|              | <b>NOTE:</b> Not all courts accept ACH payments. If the court to which you are making a payment does not accept ACH, then ACH payments will not be available as an option during payment. In addition, the PACER Service Center does not accept ACH payments for PACER (case search) fees. |
| Tb           | his section is optional. If you do not enter payment information here, you may do so later<br>y selecting the <b>Make One-Time PACER Fee Payment</b> option under the <b>Payments</b> tab.                                                                                                 |
| b<br>T<br>tl | elow. You may store up to three payment methods.<br>To designate a card as the default for e-filling or admissions fees, click the <b>Set default</b> link in<br>the box(es) below. To remove the card as a default, click the <b>Turn off</b> link.                                       |
| ļ            | Add Credit Card Add ACH Payment                                                                                                    |
|              |                                                                                                    |
|              |                                                                                                    |
|              |                                                                                                    |
|              | Next Back Cancel                                                                                                    |

Optional: Optional: Enter the payment information if you are setting up your PACER payment account. Click **Submit**.

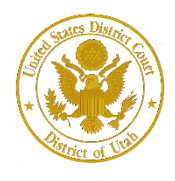

United States District Court

**STEP 11** After reading the "Attorney E-Filing Terms and Conditions" and the local court policies and procedures, check the acknowledgment boxes. Click **Submit**.

### **E-Filing Terms of Use** Attorney E-filing Terms and Conditions I agree that a filing or submission made with my judiciary e-filing login and password constitutes my signature for all purposes, including the Federal Rules of Procedure and the local rules of the court(s) where I am filing, and shall have the same force and effect as if I had affixed by signature on a paper document being filed or submitted. I agree that a filing or submission made with my judiciary e-filing login and password constitutes my affirmation that I am admitted to practice in the court(s) where I am filing, or am permitted to make an appearance in those court(s) in accordance with local requirements, and that I am an attorney holding a current and valid license to practice law. I agree to adhere to the local rules, orders, policies, and procedures governing electronic filing promulgated by the court(s) where I have filing privileges. I must pay for any fees incurred for transactions made in CM/ECF in accordance with applicable statutes and fee schedules. I agree to protect the security of my password. I will change my password through my judiciary e-filing account if I suspect it has been compromised and immediately notify the affected courts(s). I am aware that I may be sanctioned for failure to comply with this provision. Click here to download a printable version of the Attorney E-filing Terms and Conditions Click here to acknowledge that you have read and agree to the terms and conditions above, and this constitutes your signature for registration. ~ Click here to acknowledge that you have read and agree to the local requirements for the court in which you are registering. Click here to view local Court Policies and Procedures. Your e-file registration will be processed by the selected court. You will receive an email notification from the selected court regarding the status of your admissions and registration as well as any additional information or instructions at the email address provided. Note: We protect the security of your information during transmission using Secure Sockets Layer (SSL) software, which encrypts information you submit.

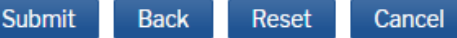

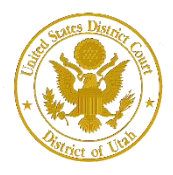

United States District Court

District of Utah

STEP 12 Next, Click Done.

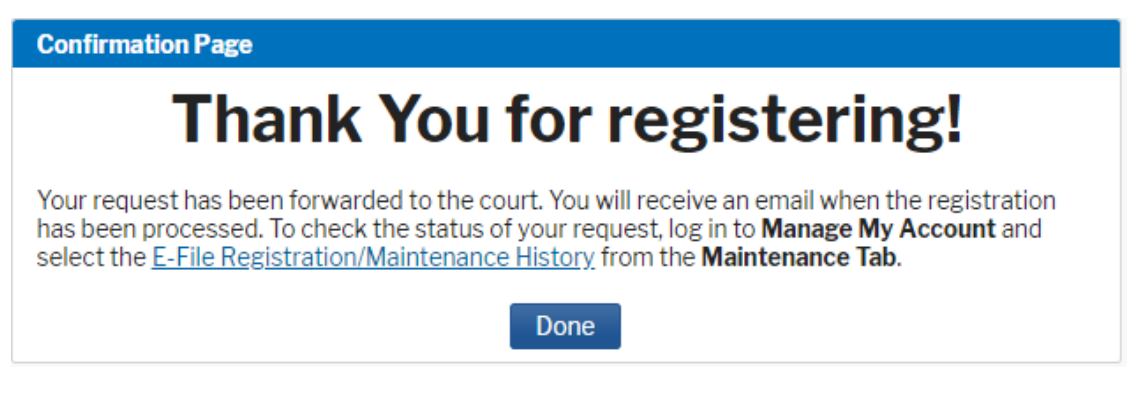

Upon receipt of your registration, the District of Utah will review and provide you with further instructions via email.